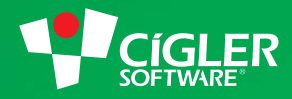

# informační systém money S4

# Navedení počátečních stavů

# Přechod na Money S4 bez převodu účetních dat

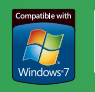

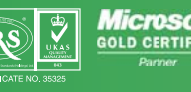

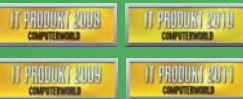

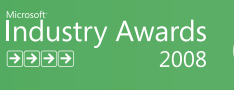

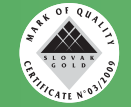

www.money.cz

## Navedení počátečních stavů

Účetnictví je kontinuální proces. Při přechodu na nový účetní systém je proto potřeba do něj vždy správně převést stávající stav agendy (účtového rozvrhu, bankovních účtů, pokladen a neuhrazených dokladů), tak aby všechny údaje souhlasily s aktuálním stavem a aby později správně proběhla účetní závěrka.

Pro přechod z Money S3 lze k navedení stavů využít aplikaci **Převodní můstek**, která kromě účetních dat převede navíc i adresář, sklady a další používané seznamy – podrobnosti uvádíme v příručce Instalujeme Money S4. Pro převod z jiných systémů se dá využít aplikace **XLS import**.

Pokud nelze využít žádnou z možností automatického převodu dat, je nutné počáteční stav agendy navést ručně. Doporučujeme navrhovaný postup uskutečnit rozhodně dříve, než se agenda začne využívat k další práci. Následující text nabízí optimální návrh postupu navedení účetních dat, který se však může lišit podle charakteru a obsahu převáděné agendy.

#### Příprava agendy

V nově založené agendě je potřeba nastavit řadu parametrů a účetních seznamů (plátcovství DPH, metoda vedení skladů, účtový rozvrh atd.) – podrobný postup uvádíme v příručce Začínáme s Money S4. Součástí nastavení agendy jsou i přípravné kroky k vlastnímu navedení počátečních stavů v seznamu předkontací a číselných řad.

#### Předkontace

V menu Seznamy / Účetní / Předkontace doporučujeme založit speciální předkontace pro navedení počátečních stavů.

| Předkontace - kar<br>→ OK → → Zpět | ta<br>Použít   () | Připojit dokume              | nt 🔞                |                      |                |                            |             |   |
|------------------------------------|-------------------|------------------------------|---------------------|----------------------|----------------|----------------------------|-------------|---|
| becné Poznámka                     |                   |                              |                     |                      |                |                            |             |   |
| Předkontace                        |                   |                              |                     |                      |                |                            |             |   |
| Kód                                | 701 MD            |                              | Název               | Navedení počátečních | n stavů 701 MD |                            |             |   |
| Členění DPH                        |                   | -                            |                     |                      |                |                            |             |   |
|                                    |                   |                              |                     |                      | Položka p      | ředkontace - karta         |             |   |
| Hlavní položka pře                 | edkontace —       |                              | ¥                   |                      | ј 🕞 ОК 👻       | 🤊 Zpět 🛃 Použít 🔞          |             |   |
| Typ ceny                           | Cena celkem       |                              | Číslo účtu MD       | 701000               | Položka pře    | edkontace                  |             |   |
|                                    |                   |                              | Číslo účtu D        |                      |                | Typ ceny                   | Cena celkem |   |
| 📝 Opravit 🎽 Př                     | idat 🝙 Kopíro     | ovat 🗙 Smazat                | 📧 🛛 🔁 Legenda       |                      |                | Účet MD                    | 701000      | x |
| Typ ceny                           | Číslo účtu M      | ) Číslo účtu Dal I           | Název účtu MD       | Název účtu Dal       |                | líčet D                    |             |   |
| Cena celker                        | n 701000          | F                            | očáteční účet rozvá | ižný                 |                | oterb                      |             |   |
|                                    |                   |                              |                     |                      |                |                            |             |   |
|                                    |                   | Obecné Poznár<br>Předkontace | nka<br>ród 701 D    |                      | Názov          | Navedení nočátečních stavů |             |   |
|                                    |                   | Členění D                    | PH                  |                      | Nazev          | Navedeni pocatecnich stavu | 7010        |   |
|                                    |                   | Hlavni položka               | a předkontace       |                      | ¥.,            |                            |             |   |
|                                    |                   | Typ ce                       | ny Cena celkem      |                      | Cislo účtu MD  |                            |             |   |
|                                    |                   |                              |                     |                      | Číslo účtu D   | 701000                     |             |   |
|                                    |                   | 2 Opravit                    | 👌 Přidat 🕒 Kopírova | it 🗙 Smazat 🛛 💌      | Σ 🔁 Legenda    |                            |             |   |
|                                    |                   | Typ cen                      | y Číslo účtu MD     | Číslo účtu Dal Název | vúčtu MD Název | / účtu Dal Hlav            | ní položka  |   |
|                                    |                   | Cena ce                      | lkem                | 701000               | Počál          | teční účet rozvážný        |             |   |
|                                    |                   |                              |                     |                      |                |                            |             |   |
|                                    |                   |                              |                     |                      |                |                            |             |   |
|                                    | L                 | L                            |                     |                      |                |                            |             |   |

2

3

#### Číselné řady

Dále je výhodné v menu Seznamy / Ostatní / Číselné řady pro navedení počátečních stavů založit i zvláštní číselnou řadu.

| OK 👻 🎝 Zpět 🛃                                    | Použít 🕜           |                  |           |  |
|--------------------------------------------------|--------------------|------------------|-----------|--|
| Kód                                              | PS                 |                  |           |  |
| Název                                            | Počáteční stavy    |                  |           |  |
| Předpona řady                                    | PS                 |                  |           |  |
|                                                  | 🔲 Nevracet čísla n | nezi Volná čísla |           |  |
| <sup>↑</sup> <u>O</u> pravit <sup>↑</sup> Přidat | 🗈 Kopírovat 🗙      | Smazat 💌 Σ       | 🔁 Legenda |  |
| Číseloú profiv                                   | Od data 🛛 🔺        | Do data          | Číslo     |  |
| ciseiny prenx                                    |                    |                  |           |  |

#### Neuhrazené faktury

Nyní lze již přistoupit k navedení neuhrazených faktur. Máte-li faktur větší množství, jako první krok doporučujeme vytvořit v seznamech *Faktur vydaných* a *Faktur přijatých zv*láštní skupinu s následujícím nastavením:

- *Primární účet* 311 pro faktury vydané a 321 pro faktury přijaté. Pokud používáte analytické členění, vytvořte více skupin pro jednotlivé analytiky, nebo naopak primární účet nedoplňujte a vyberte jej až na dokladu.
- < Členění DPH bez vlivu na DPH (řádek 000P nebo 000U).
- < Zaokrouhlení doklady se nezaokrouhlují, proto pole nechejte prázdné.
- < Číselná řada můžete použít vytvořenou řadu, nebo ručně zadávat původní čísla dokladů (v tomto případě na skupině číslo řady nevyplňujte).

|                              |                                 |                            | Nastavení skupiny - Faktura      | vydaná                            |                            |                  | - C - X      |
|------------------------------|---------------------------------|----------------------------|----------------------------------|-----------------------------------|----------------------------|------------------|--------------|
| Kód                          | NEUHRAZ                         |                            | OK CZpět Použít                  | 0                                 |                            |                  |              |
| Název                        | Neuhrazené doklady              |                            | Skupina                          |                                   |                            |                  |              |
| Výchozí šablona              |                                 |                            | Kód                              | NEUHRAZ                           |                            |                  |              |
|                              | Není určena pro ukládání záznar | nû                         | Název                            | Neuhrazené doklady                |                            |                  |              |
|                              | Převzít nastavení z nadřazené ú | rovně                      | Výchozí šablona                  |                                   |                            |                  |              |
|                              | Vnutit nastaven i podřízeným    |                            |                                  | 📃 Není určena pro ukládání záznam | 5                          |                  |              |
| ningurace skupiny            | 19                              |                            |                                  | Převzít nastavení z nadřazené úro | vně                        |                  |              |
| Rozuctovani   lexty          | vykazy                          |                            | Konfigurere aluning              | Vnutit nastaven i podřízeným      |                            |                  |              |
| Popis                        |                                 |                            | Obsené Bozičtování Textu         | Warne                             |                            |                  |              |
| Císelná řada                 | PS × I                          | Středisko                  | Rozúčtování                      | VyKdzy                            |                            |                  |              |
| Měna                         |                                 | Zákazka                    | Předkontac                       | e 701D 🗙 🗉                        | Předkontace zaokrouhlení   | 701 D            | x            |
| Zaokrouhlení celkové částky  |                                 | Činnost                    | Předkontace skladových položel   | k                                 | Skupina skladových dokladů |                  | x            |
| Zaokrouhlení DPH             | -                               |                            | Druh pohybi                      | prodej 🗙 🗉                        |                            | Generovat sklad  | lové doklady |
| Sazba DPH pro zaokrouhlení 💿 | Snížená 👻                       | Převažující sazba DPH 🔘    | Druh skladového pohyb            | spotřeba 🗙 🗉                      | Primárn í účet             | 311000           | ×            |
| Členění DPH                  | _Ř000 U 🗙                       | Zjednodušený daňový doklad | Vytvořit pokladní dok. při platb | i III                             | Skupina pokladních dokladů | Nezařazeno       | ×            |
| Configurace položky          |                                 | o 1 onu (u 1               | Doprava                          |                                   |                            | Použit dobu spla | atnosti      |
| oznámka                      | Pouze zakiad                    | Sazba DPH Nuk              | Konstantní symbo                 |                                   | Doba splatnosti            | 0                | 4            |
|                              |                                 |                            | Způsob platb                     | y B 🛛 🗶 🔳                         |                            | Pevná doba spla  | atnosti      |
|                              |                                 |                            |                                  | ODD - dobropis                    | Sleva za doklad            |                  | 0.0          |
|                              |                                 |                            |                                  |                                   | Hradit na                  |                  | -            |

Částky na dokladech se sice nezaokrouhlují, program však v některých případech může zaokrouhlení vyžadovat. Proto doporučujeme zadat předkontaci zaokrouhlení u faktur vydaných 701 D, u faktur přijatých 701 MD.

Pokud dokladů k převodu nemáte velké množství, zadejte výše uvedené údaje na dokladech individuálně. Další nastavení přímo na dokladech je následující:

 Ooklad se navádí vždy se zůstatkem k úhradě ke dni převodu. Cenu zadávejte do 0% sazby DPH do hlavičky dokladu, nevkládejte položky ani ceny v členění sazby daně.

 Data (vystavení, účetního případu apod.) můžou pro zjednodušení být ke dni převodu. Z hlediska dalšího pohledu na pohledávky a závazky po splatnosti v časovém členění však doporučujeme zadat původní datum vystavení, účetního případu a splatnosti.  Faktury v cizí měně je potřeba zadat v ceně přepočítané ke dni převodu. Pokud částku zadáte v cizí měně, musí být skutečnou částkou k úhradě, pokud ji zadáte v domácí měně, musí být její hodnota přepočítaná podle účetních standardů.
 V případě, že zadáte nejprve kurz cizí měny a teprve poté vyplníte částku v cizí měně, hodnoty v domácí měně program vypočítá automaticky.

- < Kvůli lepšímu párování a úhradě dokladu doporučujeme uvést původní Variabilní nebo Párovací symbol.
- « Firmu vyberte z adresáře pomocí zadaného IČ, aby se později vypárovalo saldo.
- < Zkontrolujte primární účet, a jestliže chcete jiný, než jste nastavili na skupině dokladů, změňte jej.

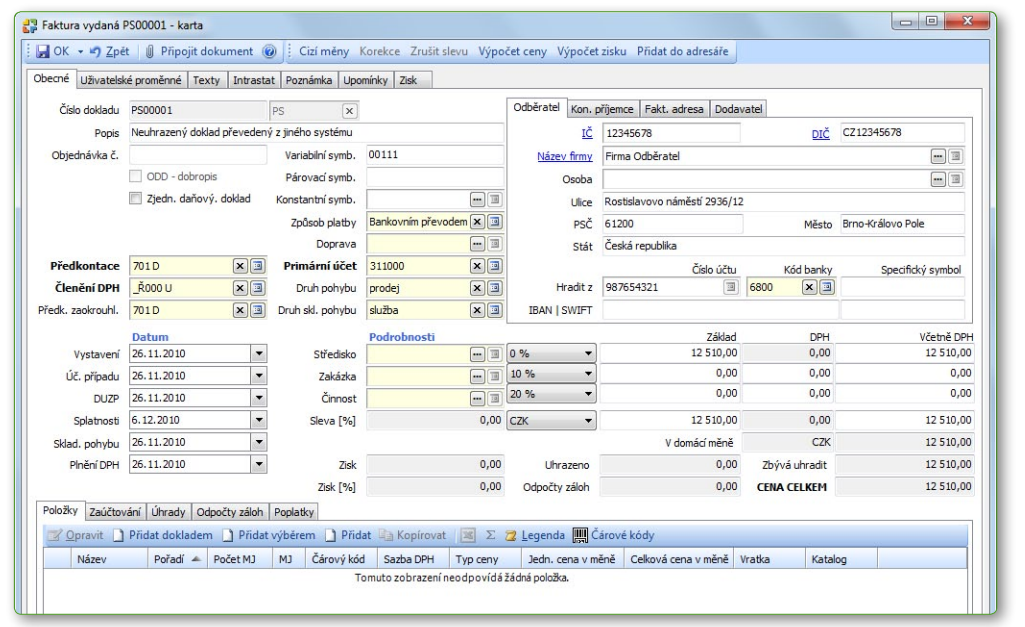

Příklad faktury vydané v domácí měně

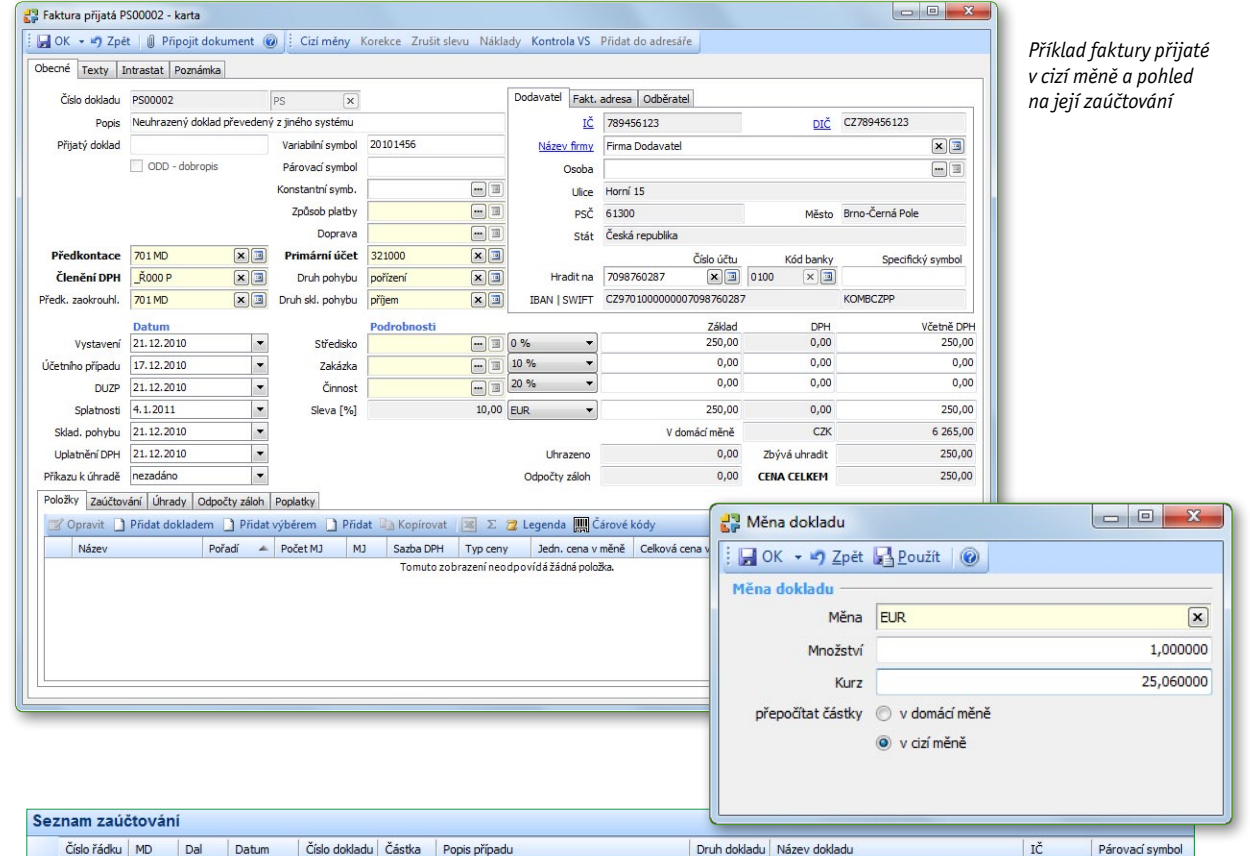

577 701000 321000 21.12.2010 PS00002 6265,00 Neuhrazený doklad převedený z jiného systému faktura přijatá Neuhrazený doklad převedený z jiného systému 789456123 20101456

#### Ostatní závazky a pohledávky

U všech ostatních neuhrazených závazků a pohledávek v příslušných seznamech modulu *Účetnictví* aplikujte stejný postup jako pro faktury vydané a přijaté.

#### Pokladny

V seznamu *Účetnictví / Pokladna / Seznam pokladen* je potřeba založit karty všech pokladen, které budete v agendě používat. Karta pokladny musí mít vyplněný primární účet.

Počáteční stav pokladen se pak v menu *Účetnictví / Pokladna / Pokladní doklady* navede příjmovým pokladním dokladem. Pro každou pokladnu je potřeba vytvořit zvláštní příjmový doklad.

| Pokladna - karta         |              |     |                      |  |
|--------------------------|--------------|-----|----------------------|--|
| 🛃 OK 👻 🌱 Zpět 🛃 Použít   | 0            |     |                      |  |
| Obecné Poznámka Stav     |              |     |                      |  |
| Pokladna                 |              |     |                      |  |
| Kód                      | POKL CZK     |     |                      |  |
| Název                    | Pokladna CZK |     |                      |  |
| Nastavení                |              |     |                      |  |
| Měna                     | CZK          | × I | Koruna česká         |  |
| Banka pro načítání kurzu | 0100         | × I | Komerční banka, a.s. |  |
| Primární účet            | 211100       | × I | Pokladna v CZK       |  |
| Pokladní                 |              |     |                      |  |

| Číslo dokładu         PSO0003         PS         I         I                                                                                                    | 1 <u>C</u><br>m 3<br>m 3 |
|----------------------------------------------------------------------------------------------------|--------------------------|
| Popie         Počáteční stav <u>Mácev fimv</u> <u>Mácev fimv</u> Žjednodušený da         Variabilní symbol         Osoba         Ulice           Předkontace         701.D         ¥ 3         Primární účet         211100         Práč         Mácev fimv           Předkontace         701.D         ¥ 3         Prodejní místo         Ulice         Pričí mácní účet         Pričí mácní účet         Pričet         Pričí mácní účet         Pričí mácn | m II<br>m II<br>sto      |
| Żędnoduśený dz         Variabilní symbol         Osoba           Předkontace         701.D         ¥         Primární účet         Z1100         ¥         Brimární účet         Z1100         Prič         Pričí         Milice           Členění DPH         Řotou         ¥         Prodejní misto         Image: Střediko         Střediko         Střediko         0%         1.250,00         0           Vystavení         31.12.2010         Střediko         Zákázá         Image: Střediko         10%         0.00         00           DUZP         31.12.2010         Činnost         Image: Střediko         10%         0,00         00                                                                                                    | sto                      |
| Párovad symbol         Párovad symbol         Ulice           Předkontace         701 D         X III         211100         X III         PSČ         Mel           Členění DPH         Á000 U         X III         Podeplí místo         IIII         T         PSČ         Mel           Vystaveň         31.12.2010         Středsko         IIII         0 %         1.250,00         0           Duzp         31.12.2010         Zákáza         IIIII         10 %         0,00         0           DUZP         31.12.2010         Činnost         IIIIIIIIIIIIIIIIIIIIIIIIIIIIIIIIIIII                                                                                                    | sto                      |
| Předkontace         701D         X         Primární účet         211100         X         psč         Mal           Členění DPH         Řovo U         X3         Prodepí místo         m3         Stát         Stát         Stát           Vystaveň         51.12.2010         v         Středako         m3         0%         1250,00         0           puzp         51.12.2010         v         Zákáza         m3         10%         0,00         0           DUZP         51.12.2010         v         Čínnost         m3         0%         0,00         0                                                                                                    | sto                      |
| Členění DPH         Ádoo u         Nili         Prodejní místo         Imilia         Stát           Vystavení         31.12.2010         v         Středsko         Imilia         0 % v         1.250,00         0           Vystavení         31.12.2010         v         Středsko         Imilia         0 % v         1.250,00         0           Journa         Julia         Zaklada         Imilia         10 % v         0,000         0           Duzp         31.12.2010         v         Zaklada         Imilia         10 % v         0,000         0                                                                                                    |                          |
| Datum         Podrobnosti         Základ         D           Vystavení         31.12.2010         •         Středsko         •         1.250,00         0           Lenho případu         31.12.2010         •         Zaklaka         •         1.0 % •         0,00         0           DU2P         31.12.2010         •         Činnost         •         0,00         0                                                                                                    |                          |
| Vystaveni         31.12.2010         V         Středsko         m ))         0 %         1 250,00         0           tetního případu         31.12.2010         V         Zakázka         m ))         10 %         0,00         0           DUZP         51.12.2010         V         Činnost         m ))         20 %         0,00         0                                                                                                    | PH Včetně DF             |
| International         Sint2.2010         Connost         International         Sint2.2010         Output         Output         Sint2.2010         Output         Output         Sint2.2010         Output         Output         Sint2.2010         Output         Output         Sint2.2010         Output         Output         Output         Sint2.2010         Output         Output         Sint2.2010         Output         Output </td <td>00 1 250,0</td>                                                                                        | 00 1 250,0               |
| DUZP 31.12.2010 V Činnost 20 % V 0,00 0                                                                                                    | 00 0,0                   |
|                                                                                                    | 00 0,0                   |
| Platba 31.12.2010 V Pokladna POKL CZK X 3 CZK V 1250,00 0                                                                                                    | 00 1 250,0               |
| Plnění DPH 31.12.2010 🔻 V domácí měně 🗘                                                                                                    | ZK 1 250,0               |
| JoBky <mark>Útrady, Záloby.</mark><br>2 <sup>°</sup> Ωpravit. ] Přídat № Kopirovat 🗷 Σ 😰 Legenda<br>Pořatí. – Nišav. – M1. Rožat M1. Jada consum State DBM. Tur consu. – Colleviá cons                                                                                                    |                          |
| Tomuto zobrazení neodpovidá žádná položka.                                                                                                    |                          |

#### Banky

Pro bankovní účty je postup obdobný jako pro pokladny – v seznamu *Účetnictví / Banka / Seznam bankovních účtů* založte karty všech bankovních účtů, které budete v agendě používat, a nastavte jim primární účet 221xxx.

Poté pro ně naveďte počáteční stav pomocí bankovních výpisů (menu *Účetnictví / Banka / Bankovní výpisy*). Pro každý bankovní účet vytvořte jeden bankovní výpis, v každém výpisu jednu příjmovou položku pro navedení počátečního stavu, viz obr. na další straně.

Na bankovním výpise v záložce *Podrobnosti* nastavte *Členění DPH* na hodnotu bez vlivu na DPH. Do polí pro *Předkontace* vyberte obě nově založené předkontace pro navedení počátečních stavů.

| pecné Poznámka Stav      |                |      |                   |          |
|--------------------------|----------------|------|-------------------|----------|
| ankovní účet ———         |                |      |                   |          |
| Kód                      | BU CZK         |      |                   |          |
| Název                    | Běžný účet CZK |      |                   |          |
| lastavení                |                |      |                   |          |
| Měna                     | CZK            | × I  | Koruna česká      |          |
| Banka pro načítání kurzu | 0710           | × I  | Česká národní bar | ka       |
| Primární účet            | 221000         | × 🗉  | Bankovní účty     |          |
| Úvěr                     |                |      |                   |          |
| Homebanking              | ABO GE Mon     | × 🗉  |                   |          |
| ankovní spojení ——       |                |      | 0                 |          |
| Číslo účtu, spec. symbol | 123456789      | × 🗉  | / 0600            |          |
| Název banky              | GE Money Bank, | a.s. |                   |          |
| IBAN, SWIFT              |                |      |                   | AGBACZPP |
| IBAN, SWIFT              |                |      |                   | AGBACZPP |

6

| ecné Podrobnosti                                                                   | Poznámka                                                                               |                                                                                                    |                                                                                                    |                                                                                                    |                                                                                                    |                                                                                                    |                                                                                                    |                                                                                                    |                                                                                                    |  |
|------------------------------------------------------------------------------------|----------------------------------------------------------------------------------------|----------------------------------------------------------------------------------------------------|----------------------------------------------------------------------------------------------------|----------------------------------------------------------------------------------------------------|----------------------------------------------------------------------------------------------------|----------------------------------------------------------------------------------------------------|----------------------------------------------------------------------------------------------------|----------------------------------------------------------------------------------------------------|----------------------------------------------------------------------------------------------------|--|
| oklad                                                                              |                                                                                        |                                                                                                    |                                                                                                    |                                                                                                    |                                                                                                    |                                                                                                    |                                                                                                    | -                                                                                                    |                                                                                                    |  |
|                                                                                    | Číslo dokladu                                                                          | PS00003                                                                                                    |                                                                                                    | PS                                                                                                    | ×                                                                                                    |                                                                                                    |                                                                                                    |                                                                                                    |                                                                                                    |  |
| Dat                                                                                | atum vystavení                                                                         | 31.12.2010                                                                                                    |                                                                                                    | -                                                                                                    |                                                                                                    |                                                                                                    |                                                                                                    |                                                                                                    |                                                                                                    |  |
| ankovní účet —                                                                     |                                                                                        |                                                                                                    |                                                                                                    |                                                                                                    |                                                                                                    |                                                                                                    |                                                                                                    |                                                                                                    |                                                                                                    |  |
| Ba                                                                                 | ankovní účet                                                                           | BU CZK                                                                                                    |                                                                                                    | × 💷 Běž                                                                                                    | źný účet CZK                                                                                                    |                                                                                                    |                                                                                                    |                                                                                                    |                                                                                                    |  |
| Prim                                                                               | mární účet h. ú                                                                        | 221000                                                                                                    |                                                                                                    |                                                                                                    |                                                                                                    |                                                                                                    |                                                                                                    |                                                                                                    |                                                                                                    |  |
|                                                                                    | marm deet brai                                                                         | Číslo účtu                                                                                                    |                                                                                                    | Bar                                                                                                    | nka                                                                                                    |                                                                                                    | IBAN                                                                                                    |                                                                                                    |                                                                                                    |  |
| Bar                                                                                | ankovní spojení                                                                        | 123456789                                                                                                    |                                                                                                    | 06                                                                                                    | 00                                                                                                    | ×                                                                                                    |                                                                                                    |                                                                                                    |                                                                                                    |  |
|                                                                                    | Mžere                                                                                  | CTV                                                                                                    |                                                                                                    |                                                                                                    | upa čoská                                                                                                    |                                                                                                    |                                                                                                    |                                                                                                    |                                                                                                    |  |
| - to and a factor to                                                               | Mena                                                                                   | CZK                                                                                                    |                                                                                                    |                                                                                                    | una ceska                                                                                                    |                                                                                                    |                                                                                                    |                                                                                                    |                                                                                                    |  |
| incovini vypis                                                                     | č                                                                                      | 1                                                                                                    |                                                                                                    |                                                                                                    |                                                                                                    |                                                                                                    |                                                                                                    |                                                                                                    |                                                                                                    |  |
|                                                                                    | Cislo výpisu                                                                           | -                                                                                                    |                                                                                                    |                                                                                                    |                                                                                                    |                                                                                                    |                                                                                                    |                                                                                                    |                                                                                                    |  |
| C                                                                                  | Období od - do                                                                         | 31.12.2010                                                                                                    |                                                                                                    | ▼ 31.                                                                                                    | 12.2010                                                                                                    | -                                                                                                    |                                                                                                    |                                                                                                    |                                                                                                    |  |
|                                                                                    |                                                                                        |                                                                                                    | V mě                                                                                                    | éně účtu                                                                                                    |                                                                                                    | V domácí měně                                                                                                    |                                                                                                    | Počet položek                                                                                                    |                                                                                                    |  |
| Počáteční z                                                                        | zůstatek na BV                                                                         |                                                                                                    |                                                                                                    | 0,00                                                                                                    |                                                                                                    | 0,00                                                                                                    |                                                                                                    |                                                                                                    |                                                                                                    |  |
|                                                                                    | Příjmy                                                                                 | [                                                                                                    | 32                                                                                                    | 2 500,00                                                                                                    |                                                                                                    | 32 500,00                                                                                                    |                                                                                                    | 1                                                                                                    |                                                                                                    |  |
|                                                                                    | Výdaje                                                                                 |                                                                                                    |                                                                                                    | 0,00                                                                                                    |                                                                                                    | 0,00                                                                                                    |                                                                                                    | 0                                                                                                    |                                                                                                    |  |
|                                                                                    |                                                                                        |                                                                                                    |                                                                                                    |                                                                                                    |                                                                                                    | 22 500 00                                                                                                    |                                                                                                    | 1                                                                                                    |                                                                                                    |  |
|                                                                                    | Celkový obrat                                                                          |                                                                                                    | 32                                                                                                    | 2 500,00                                                                                                    |                                                                                                    | 32 500,00                                                                                                    |                                                                                                    | -                                                                                                    |                                                                                                    |  |
| Konečný z<br>oložky Úhrady Zá                                                      | Celkový obrat<br>zůstatek na BV<br>Zálohy                                              | položku 🗋 Přid                                                                                                    | 32<br>32<br>lat výdajov                                                                                                    | 2 500,00<br>2 500,00                                                                                                    | ≇≣ Hromadná úl                                                                                                    | 32 500,00<br>32 500,00                                                                                                    | ovat 🗙 Smazat                                                                                                    | Σ                                                                                                    |                                                                                                    |  |
| Konečný z<br>bložky Úhrady Zá<br>3 Opravit D Přic<br>2 Legenda<br>Čísla poležky    | Celkový obrat<br>zůstatek na BV<br>čálohy<br>řídat příjmovou                           | položku 🗋 Přid                                                                                                    | 32<br>32<br>Jat výdajov                                                                                                    | 2 500,00<br>2 500,00<br>rou položku                                                                                                    | ♥≣ Hromadná úl                                                                                                    | 32 500,00<br>32 500,00                                                                                                    | ovat 🗙 Smazat                                                                                                    | Σ<br>něně Čích (                                                                                                    |                                                                                                    |  |
| Konečný z<br>oložky Úhrady Zá<br>Z Opravit D Přic<br>Z Legenda<br>Číslo položky    | Celkový obrat<br>zůstatek na BV<br>čálohy<br>řídat příjmovou<br>Text<br>Počáteční stav | položku ] Přid<br>Celkem s DPH<br>32 500,00 F                                                                                                    | 32<br>32<br>Jat výdajov<br>Typ položky<br>Přijatá                                                                                                    | 2 500,00<br>2 500,00<br>rou položku<br>y Datum pla<br>31.12.2010                                                                                                    | ●를 Hromadná úl<br>by Variabilní sym                                                                                                    | 32 500,00<br>32 500,00<br>hrada 🝙 Kopír<br>bol Typ transak<br>Vklad                                                                                                    | ovat X Smazat  <br>ce   Celkem s DPH v i<br>32 5                                                                                                    | X Σ<br>měně Číslo ú<br>500,00                                                                                                  |                                                                                                    |  |
| Konečný z<br>bložky Úhrady Zá<br>Ž Opravit Přic<br>Z Legenda<br>Číslo položky<br>1 | Celkový obrat<br>zůstatek na BV<br>iálohy<br>fidat příjmovou<br>Text<br>Počáteční stav | položku Přid<br>Celkem s DPH<br>32 500,00 F                                                                                                    | 32<br>32<br>Jat výdajov<br>Typ položky<br>Přijatá                                                                                                    | 2 500,00<br>2 500,00<br>y Datum pla<br>31.12.2010<br>nkovního výpisu -<br>Použit @ D                                                                                                    | <ul> <li>✓ ∃ Hromadná úl</li> <li>tby Variabilní sym</li> <li>Variabilní sym</li> <li>Přídat úhradu ) Přída</li> </ul>                                                                                                    | 32 500,00<br>32 500,00<br>hrada 🕞 Kopír<br>bol Typ transak<br>Vklad<br>t úhradu zálohové fakt.                                                                                                    | ovat 🗙 Smazat  <br>ce   Celkem s DPH v<br>32 5                                                                                                    | 38 Σ<br>měně Číslo ú<br>500,00                                                                                                 |                                                                                                    |  |
| Konečný z<br>lložky Úhrady Zá<br>Ž Opravit Přic<br>Z Legenda<br>Číslo položky<br>1 | Celkový obrat<br>zůstatek na BV<br>čálohy<br>řídat příjmovou<br>Text<br>Počáteční stav | položku Přid<br>Celkem s DPH<br>32 500,00 F                                                                                                    | 32<br>32<br>Jat výdajov<br>Typ položky<br>Přijatá<br>• ** 2pet [a]<br>[Podrobnost] 1<br>ka                                                                                              | 2 500,00<br>2 500,00<br>y Datum pla<br>31.12.2010<br>nkovního výpisu -<br><u>Použit</u> @ <u>P</u>                                                                                                    | ♥ Hromadná úl<br>tby Variabilní sym<br>kerte<br>Přídat úhradu ) Přída                                                                                                    | 32 500,00<br>32 500,00<br>hrada 🕞 Kopír<br>bol Typ transak<br>Vklad<br>t ühradu zálohové fakt.                                                                                                    | ovat X Smazat  <br>ce   Celkem s DPH v<br>32 5                                                                                                    | X Σ<br>měně Číslo ú<br>000,00                                                                                                  |                                                                                                    |  |
| Konečný z<br>koložky Úhrady Zá<br>Ø Opravit Přic<br>Legenda<br>Číslo položky       | Celkový obrat<br>zůstatek na BV<br>čálohy<br>řídat příjmovou<br>Text<br>Počáteční stav | položku Přid<br>Celkem s DPH<br>32 500,00 F                                                                                                    | 32<br>32<br>Jat výdajov<br>Typ položky<br>Přijatá<br>• * * 2pet [a]<br>Podrobnost] 1<br>ka<br>ta                                                                                        | 2 500,00<br>2 500,00<br>y Datum pla<br>31.12.2010<br>nkovního výpisu<br><u>Použít</u> @<br>Pozámka                                                                                                    | Hromadná úl     Variabilní sym     Variabilní sym     Přídat úhradu    Přídat     Typ transakce                                                                                                    | 32 500,00<br>32 500,00<br>hrada 🕞 Kopír<br>bol Typ transak<br>Vkład<br>Vkład                                                                                                    | ovat X Smazat  <br>ce Celkem s DPH v<br>32 5                                                                                                    | 38 Σ<br>měně Číslo ú<br>000.00                                                                                                 |                                                                                                    |  |
| Konečný z<br>ložky Úhrady Zá<br>Ø Opravit Přic<br>Legenda<br>Číslo položky<br>1    | Celkový obrat<br>zůstatek na BV<br>čálohy<br>řídat příjmovou<br>Text<br>Počáteční stav | Položku Přid<br>Celkem s DPH<br>32 500,00 F                                                                                                    | 32<br>32<br>Jat výdajov<br>Typ položky<br>Přijatá<br>•••• 2 zpet k<br>Podrobnost I<br>ko<br>slopoložky 1<br>kacepo                                                                      | 2 500,00<br>2 500,00<br>vou položku<br>y Datum pla<br>31.12.2010<br>nkovního výpisu<br>Pozižit @ 1<br>Pozižit @ 1                                                                                                    |                                                                                                    | 32 500,00<br>32 500,00<br>hrada A Kopír<br>bol Typ transak<br>Vkład<br>túhradu zálohové fakt.<br>Vkład                                                                                                    | ce Celkem s DPH v r<br>Ce Celkem s DPH v r<br>32 5<br>V<br>V<br>V<br>V<br>V<br>V<br>V<br>V<br>V<br>V<br>V<br>V<br>V                                                                                                    | x Σ<br>měně Číslo ú<br>000,00                                                                                                  |                                                                                                    |  |
| Konečný z<br>bložky Úhrady Zá<br>Ø Opravit Přic<br>Z Legenda<br>Číslo položky<br>1 | Celkový obrat<br>zůstatek na BV<br>čálohy<br>řídat příjmovou<br>Text<br>Počáteční stav | Položku Přid<br>Celkem s DPH<br>32 500,00 F<br>Startine<br>Položk<br>Identif                                                                                        | 32<br>32<br>Jat výdajov<br>Typ položky<br>Přijatá<br>ová položka bar<br>• • • 7 Zpět [v]<br>Podrobnost] I<br>ka<br>so položku 1<br>kace po<br>Popis Poč<br>Zorka                        | 2 500,00<br>2 500,00<br>vou položku<br>y Datum pla<br>31.12.2010<br>nkovního výpisu<br>Poznámka<br>Sáteční stav                                                                                                    |                                                                                                    | 32 500,00<br>32 500,00<br>hrada ≩ Kopír<br>bol Typ transak<br>Vklad<br>túhradu zšlohové fakt.<br>Vklad                                                                                                    | ce Celkem s DPH v i<br>32 5<br>i<br>i<br>i<br>i<br>i<br>i<br>i<br>i<br>i<br>i<br>i<br>i<br>i<br>i<br>i<br>i<br>i<br>i<br>i                                                                                                    | x Σ<br>měně Číslo č<br>500,00                                                                                                  |                                                                                                    |  |
| Konečný z<br>bložky Úhrady Zá<br>Ø Opravit Přic<br>Z Legenda<br>Číslo položky<br>1 | Celkový obrat<br>zůstatek na BV<br>čálohy<br>řídat příjmovou<br>Text<br>Počáteční stav | Položku Příd<br>Celkem s DPH<br>32 500,00 I                                                                                                    | 32<br>32<br>32<br>32<br>32<br>32<br>32<br>32<br>32<br>32<br>32<br>32<br>32<br>3                                                                                                    | 2 500,00<br>2 500,00<br>vou položku<br>y Datum pla<br>31.12.2010<br>nkovního výpisu -<br>Poziti @ D<br>Poziánka                                                                                                    | Hromadná úl tby Variabilní sym Variabilní sym Fidat úhradu Přídat úhradu Přídat úhradu Přídat úhradu Přídat úhradu Přídat úhradu Přídat úhradu Přídat úhradu Přídat Přídat úhradu Přídat Přídat úhradu Přídat Přídat Př                    | 32 500,00<br>32 500,00<br>hrada ≩ Kopír<br>bol Typ transak<br>Vklad<br>túhradu zšlohové fakt.<br>Vklad                                                                                                    | Ce Celkem s DPH v I Ce Celkem s DPH v I Ce Ce                                                                                                    | x Σ<br>měně Číslo č<br>500,00                                                                                                  | m<br>Variabilni symbol<br>Konstantni symbol                                                                   |  |
| Konečný z<br>bložky Úhrady Zá<br>Ø Opravit Přic<br>Z Legenda<br>Číslo položky<br>1 | Celkový obrat<br>zůstatek na BV<br>čálohy<br>řídat příjmovou<br>Text<br>Počáteční stav | položku Příd<br>Celkem s DPH<br>32 500,00 I<br>Service Strand<br>Položa<br>Identif                                                                                  | 32<br>32<br>32<br>Jat výdajov<br>Typ položky<br>Přijstá<br>ová položka ban<br>• • • 7 Zprt [v]<br>Podrobnost] I<br>kace po<br>Popis Poč<br>Zpráva<br>Popis Poč<br>Zpráva<br>vá k úhradě | 2 500,00<br>2 500,00<br>2 500, | <ul> <li>➡ Hromadná úl</li> <li>by Variabilní sym</li> <li>Variabilní sym</li> <li>Přídat úhradu          <ul> <li>Přídat úhradu</li> <li>Přídat</li> <li>Typ transakce</li> <li>Storno</li> <li>Typ účetní pol</li> <li>Položka příkazu</li> </ul> </li> </ul>                                                                                                    | 32 500,00<br>32 500,00<br>hrada A Kopír<br>bol Typ transak<br>Vklad<br>t úhradu zšlohové fakt.<br>Vidad<br>Zobrazit hrazený dokl                                                                                                    | Ce Celkem s DPH v I Ce Celkem s DPH v I Ce Ce                                                                                                    | 32         Σ           měně         Číslo č           500,00         -                                                         | m<br>Variabilní symbol<br>Konstantní symbol                                                                   |  |
| Konečný z<br>oložky Úhrady Zá<br>2 Opravit Přic<br>2 Legenda<br>Číslo položky<br>1 | Celkový obrat<br>zůstatek na BV<br>čálohy<br>řídat příjmovou<br>Text<br>Počáteční stav | Položku Přid<br>Celkem s DPH<br>32 500,00 I<br>Second Second<br>Položa<br>Identif                                                                                   | 32<br>32<br>32<br>32<br>32<br>32<br>32<br>32<br>32<br>32                                                                                                    | 2 500,00<br>2 500,00<br>2 500, |                                                                                                    | 32 500,00<br>32 500,00<br>hrada A Kopír<br>bol Typ transak<br>Vklad<br>t úhradu zšlohové fakt.<br>Vklad<br>Zobrazit hrazený dokl<br>Zobrazit hrazený dokl<br>Zobrazit hrazený dokl<br>Zobrazit hrazený dokl                                                                                                    | Ce Celkem s DPH v I Ce Celkem s DPH v I Ce Ce                                                                                                    | Σ           měně         Číslo č           000,00                                                                              | m<br>Variabilní symbol<br>Konstantní symbol                                                                   |  |
| Konečný z<br>bložky Úhrady Zá<br>Ø Opravit Příc<br>Z Legenda<br>Číslo položky<br>1 | Celkový obrat<br>zůstatek na BV<br>čálohy<br>řídat příjmovou<br>Text<br>Počáteční stav | Položku Přid<br>Celkem s DPH<br>32 500,00 I                                                                                                    | 32<br>32<br>32<br>32<br>32<br>32<br>32<br>32<br>32<br>32                                                                                                    | 2 500,00<br>2 500,00<br>2 500, |                                                                                                    | 32 500,00<br>32 500,00<br>hrada A Kopír<br>bol Typ transak<br>Vklad<br>t úhradu zšlohové fakt.<br>Vklad<br>Zobrazi trazený dokl<br>Zobrazi trazený dokl<br>Zobrazi trazený dokl<br>Zobrazi trazený dokl<br>Zobrazi trazený dokl<br>Zobrazi trazený dokl<br>Zobrazi trazený dokl<br>Zobrazi trazený dokl<br>Zobrazi trazený dokl | Ce Celkem s DPH v i<br>Ce Celkem s DPH v i<br>32 5<br>Identifikace platby<br>Plátec příjence Bankovní spojení<br>Bankovní spojení<br>Celké spojení<br>Celké spojení<br>Bankovní spojení<br>Bankovní spojení spojení<br>Bankovní spojení<br>Bankovní spojení<br>Bankovní spojení                                                                                                    | 32         Σ           měně         Číslo č           500,00                                                                   | m<br>Variabilní symbol<br>Konstantní symbol<br>Kurz<br>1,00000                                                |  |
| Konečný z<br>oložky Úhrady Zá<br>2 Opravit Příc<br>2 Legenda<br>Číslo položky<br>1 | Celkový obrat<br>zůstatek na BV<br>čálohy<br>Text<br>Počáteční stav                    | Položku Přid<br>Celkem s DPH<br>32 500,00<br>Celkem s DPH<br>32 500,00<br>Celkem<br>Položku<br>Identif<br>Položku<br>Příka<br>Zaúčti<br>Příka                       | 32<br>32<br>32<br>32<br>32<br>32<br>32<br>32<br>32<br>32                                                                                                    | 2 500,00<br>2 500,00<br>2 500,00<br>y Datum pla<br>31.12.2010<br>nkovního výpisu -<br>3 Použit @ 1<br>Pozrámka<br>2áteční stav<br>(<br>1000 (<br>DPH editová                                                                                                    |                                                                                                    | 32 500,00<br>32 500,00<br>hrada ≩ Kopír<br>bol Typ transak<br>Vklad<br>t úhradu zálohové fakt.<br>Vklad<br>Zobrazit hrazený dókl<br>Zobrazit hrazený dókl<br>Zobrazit hrazený dókl<br>Zobrazit hrazený dókl                                                                                                    | Ce Celkem s DPH v i<br>32 f<br>Ce Celkem s DPH v i<br>32 f<br>Ce Celkem s DPH v i<br>33 f<br>Ce Celkem s DPH v i<br>34 f<br>Ce Celkem s DPH v i<br>35 f<br>Ce Celkem s DPH v i<br>35 f<br>Ce Celkem s DPH v i | Σ           měně         Číslo č           500,00                                                                              | Wariabilní symbol<br>Konstantní symbol<br>Kurz<br>1,00000<br>V domácí měně                                    |  |
| Konečný z<br>oložky Úhrady Zá<br>2 Opravit Příc<br>2 Legenda<br>Číslo položky<br>1 | Celkový obrat<br>zůstatek na BV<br>čálohy<br>Text<br>Počáteční stav                    | Položku Přid<br>Celkem s DPH<br>32 500,00<br>Celkem s DPH<br>32 500,00<br>Celkem s DPH<br>California<br>Decention<br>Colorida                                       | 32<br>32<br>32<br>32<br>32<br>32<br>32<br>32<br>32<br>32                                                                                                    | 2 500,00<br>2 500,00<br>2 500,00<br>y Datum pla<br>31.12.2010<br>nkovního výpisu -<br>3 Použit @ 1<br>Pozňika<br>Pozňika<br>2áteční stav<br>(<br>1000 (<br>DPH editová<br>uze základ                                                                                                    | Fidat úhradu      Přídat úhradu      Přídat úhradu      Přídat úhradu      Přídat úhradu      Přídat úhradu      Přídat úhradu      Přídat úhradu      Přídat úhradu      Přídat úhradu      Přídat úhradu      Přídat úhradu      Přídat      Přídat úhradu      Přídat      Přídat | 32 500,00<br>32 500,00<br>hrada ≩ Kopír<br>bol Typ transak<br>Vklad<br>t úhradu zálohové fakt.<br>Vklad<br>Zobrazit hrazený dókl<br>200razit hrazený dókl<br>200razit hrazený dókl<br>200razit hrazený dókl<br>200razit hrazený dókl<br>200razit hrazený dókl<br>200razit hrazený dókl                                          |                                                                                                    | Σ           měně         Číslo č           500,00            Μουžství         1,000000           V měně účtu         32 500,00 | Wariabilní symbol<br>Konstantní symbol<br>Kurz<br>1,00000<br>V domácí měně<br>32 500,00                       |  |
| Konečný z<br>oložky Úhrady Zá<br>2 Opravit Přic<br>2 Legenda<br>Číslo položky<br>1 | Celkový obrat<br>zůstatek na BV<br>čálohy<br>Text<br>Počáteční stav                    | Položku Přid<br>Celkem s DPH<br>32 500,00 I<br>Celkem s DPH<br>32 500,00 I<br>Celkem s DPH<br>California<br>Decade<br>Položku<br>Identifi<br>Příd<br>Zaŭčti<br>PH – | 32<br>32<br>32<br>32<br>32<br>32<br>32<br>32<br>32<br>32                                                                                                    | 2 500,00<br>2 500,00<br>2 500,00<br>2 500,00<br>2 500,00<br>2 500,00<br>2 500,00<br>2 500,00<br>1 100,000<br>2 500,00<br>1 100,000<br>2 500,00<br>2 500,00<br>2 50 | Fidat úhradu      Přídat úhradu      Přídat úhradu      Přídat úhradu      Přídat úhradu      Přídat úhradu      Přídat úhradu      Přídat úhradu      Přídat úhradu      Přídat úhradu      Přídat úhradu      Přídat úhradu      Přídat úhradu      Přídat      Přídat úhradu      Přídat      Přídat      | 32 500,00<br>32 500,00<br>hrada ≧ Kopír<br>bol Typ transak<br>Vklad<br>t úhradu zálohové fakt.<br>Vklad<br>Zobrazi trazený dóki<br>©<br>©<br>©<br>©<br>©<br>©<br>©<br>©<br>©<br>©<br>©<br>©<br>©                                                                                                    | ovat X Smazat<br>ce Celkem s DPH v i<br>32 :<br>identifikace platby<br>Plátec příjence<br>Bankovní spojení<br>Bankovní spojení<br>Cástka<br>Kurz měny účtu<br>V Částka                                                                                                    | X     X     Monzatur     Monzatur     Monzatur     Monzatur     1,000000     V měně účtu     32 500,00                         | m<br>Variabilní symbol<br>Konstantní symbol<br>I 1,00000<br>V domácí měně<br>32 500,00<br>Datum účetního přip |  |

POZNÁMKA: Jestliže navádíte účet v cizí měně, zadejte stav bankovního účtu v cizí měně ke dni navedení (31. 12.) a dále vyberte kurz této cizí měny z kurzovního lístku ČNB k tomuto dni – takto bude dosazena správná hodnota v domácí měně, tj. v Kč.

## Účty

Stav jednotlivých účtů účtového rozvrhu navádíte v domácí měně k datu. Akci uskutečníte v menu *Účetnictví* interním dokladem, ve kterém každou jednotlivou položku zaúčtujte na stranu MD/D. V hlavičce dokladu opět zadejte *Číselnou řadu*, kterou jste si vytvořili pro navedení počátečních stavů, a v tomto případě nemusí hlavička obsahovat *Předkontaci* (předkontace uvedete na jednotlivých položkách).

Doklad nebude obsahovat zaúčtování počátečního stavu pokladen, bank, faktur přijatých a vydaných, závazků a pohledávek a skladu (v případě metody A), které jste zaúčtovali samostatnými doklady. Příklad tohoto dokladu a jeho položek vidíte na následující straně.

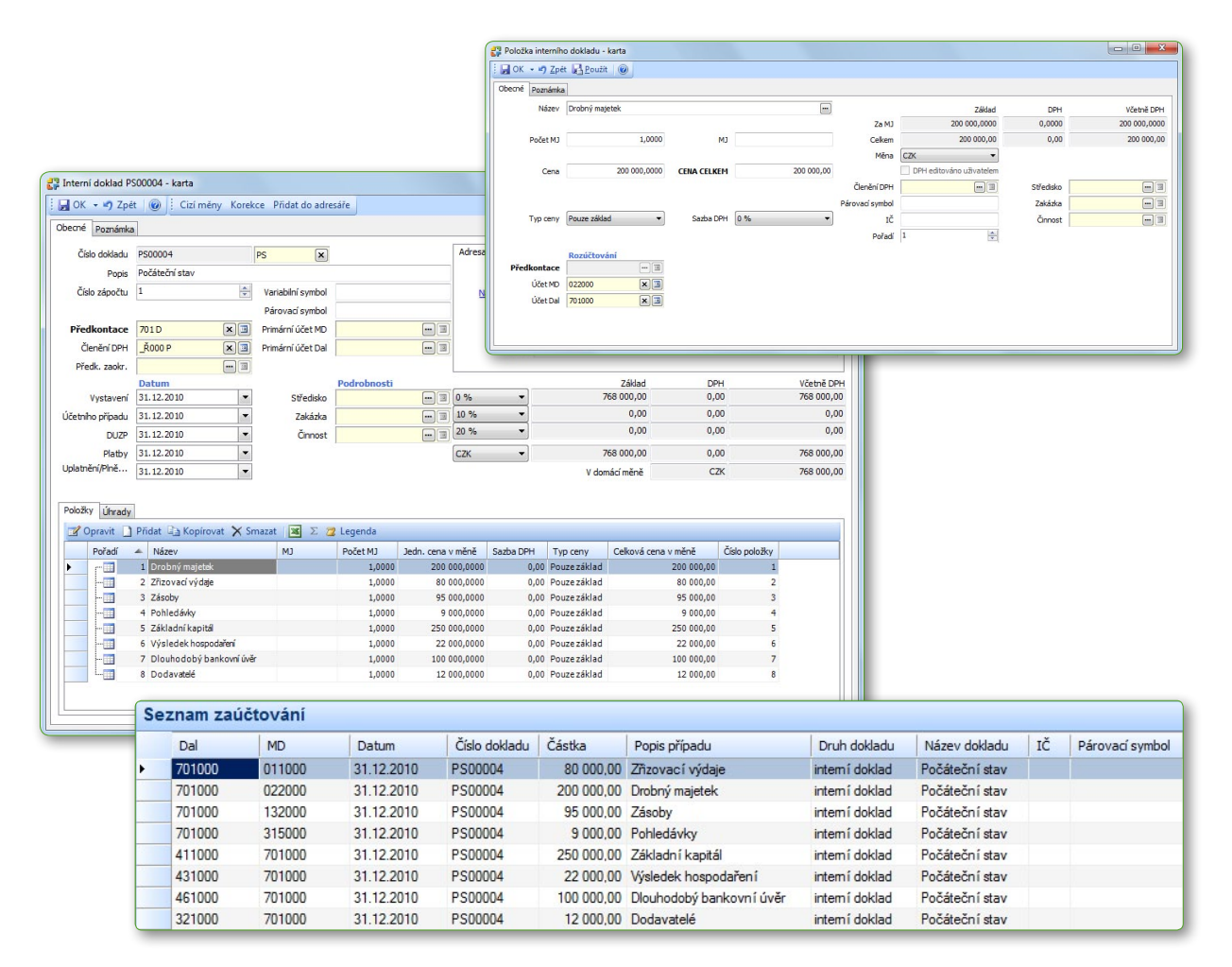

#### Kontrola správného navedení počátečních stavů

Po úplném navedení počátečních stavů si zkontrolujte jejich navedení pomocí následujících sestav:

- « Obratová předvaha v menu Účetnictví / Tiskové sestavy získáte přehled veškerých účtů.
- « Stav bankovních účtů vytisknete menu Účetnictví / Banka / Stav bankovních účtů.
- « Stav pokladen menu Účetnictví / Pokladna / Stav hotovosti.
- « Stav závazků a pohledávek ke dni sestavu najdete v menu Účetnictví / Pohledávky a závazky. Vytiskněte si ji ke dni navedení stavů.
- « **Rozvaha** menu Účetnictví / Tiskové sestavy.

Tyto sestavy vytištěné v Money S4 musí plně souhlasit s výstupy z původního systému, ze kterého navádíte počáteční stavy.

#### Závěrka

Po kontrole veškerých navedených údajů rozhodně doporučujeme v menu *Účetnictví / Závěrkové operace / Účetní závěrka* funkcí *Uzavření účetních knih* uskutečnit <mark>účetní závěrku – zajistíte si tak, aby někdo v agendě neúčtovat zpětně, nebo nějak neměnil navedené stavy.</mark>

Závěrka není v Money nevratná operace a pokud budete potřebovat např. dodatečně změnit datum účetního případu, dá se kdykoliv odvolat a uskutečnit znovu.

Jako zcela poslední krok opět v menu *Účetnictví / Závěrkové operace / Účetní závěrka* otevřete nové účetní období. Pokud jste počáteční stavy navedli k 31. 12. 2010, počáteční rozvaha bude od 1. 1. 2011. Je tedy třeba provést kontrolu, zda počáteční rozvaha v Money S4 je shodná s konečnou rozvahou z předchozího systému.